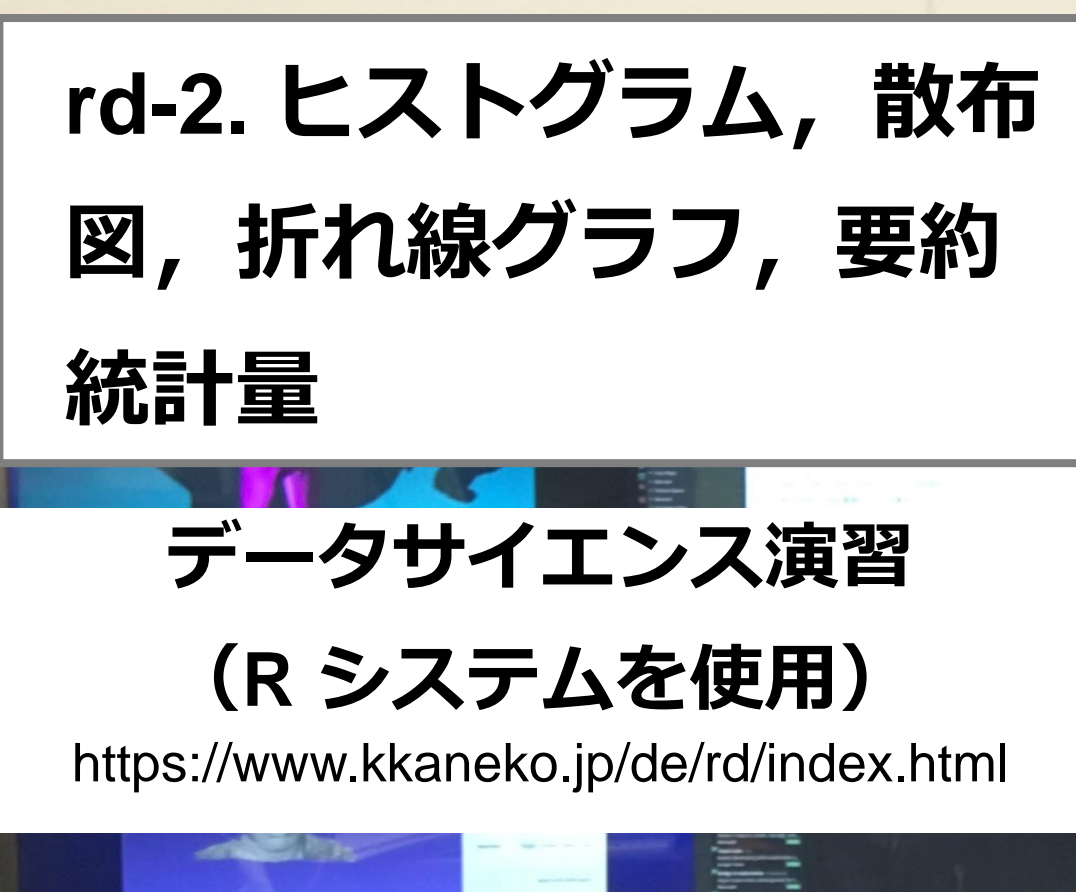

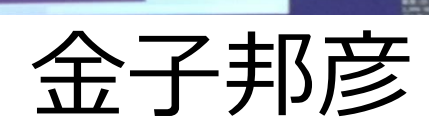

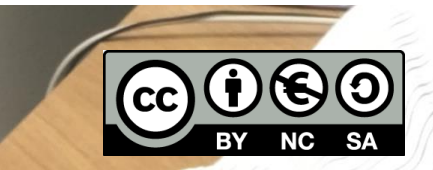

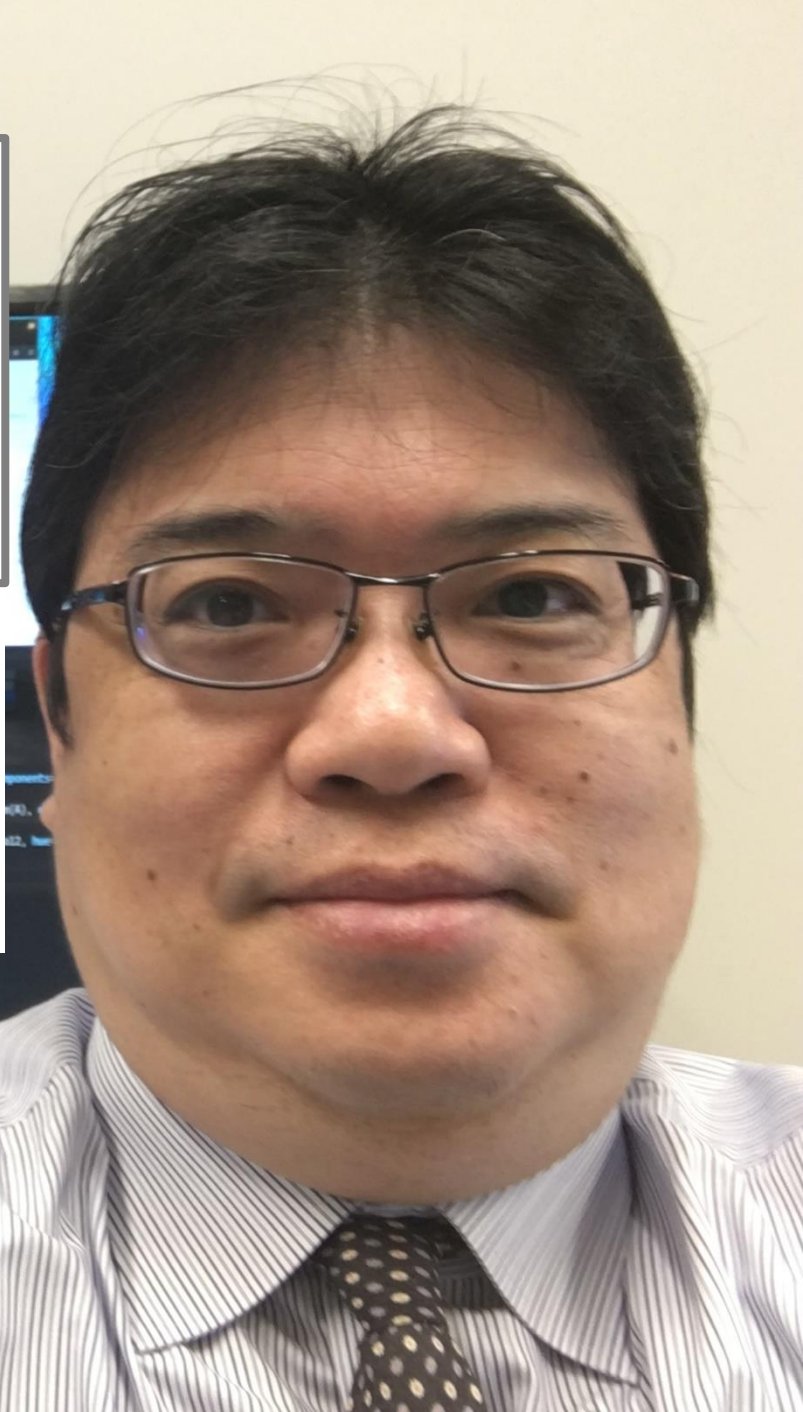

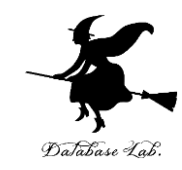

## 2-1 パッケージの追加インス トール

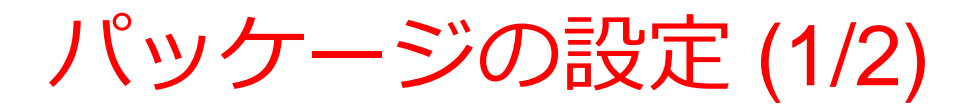

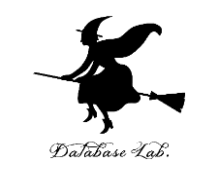

- ・次の手順で,必要なパッケージをインストール
- パッケージをインストールするのにインターネット接続が必要
- install.packages("ggplot2") を実行

> install.packages("ggplot2")
Installing package into 'D:/Users/user/Doc
(as 'lib' is unspecified)
trying URL 'https://mran.revolutionanalyti
/contrib/3 2/geplot2 2 0 0 zip'

• install.packages("dplyr") を実行

> install.packages("dplyr")
Installing package into 'D:/Users/user/Do
(as 'lib' is unspecified)
trying URL 'https://mran.revolutionanalyt
ws/contrib/3.2/dplyr\_0.4.3.zip'

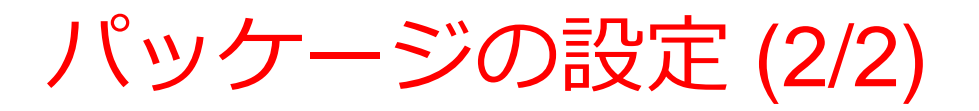

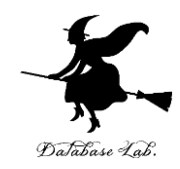

#### install.packages("tidyr")

> install.packages("tidyr")
Installing package into 'D:/Users/user
(as 'lib' is unspecified)
trying URL 'https://mran.revolutionana
ws/contrib/3.2/tidyr\_0.3.1.zip'

#### • install.packages("magrittr") を実行

> install.packages("magrittr")
Error in install.packages : Updating loade

Restarting R session...

Microsoft R Open 3.2.3 Default CRAN mirror snapshot taken on 2016 The enhanced P distribution from Microsoft

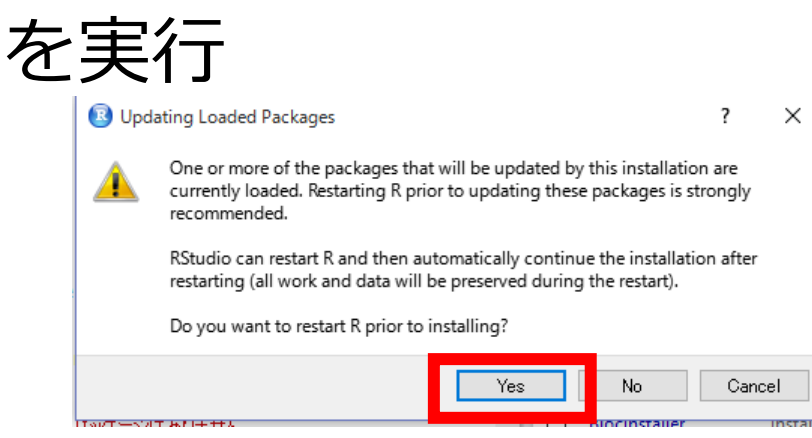

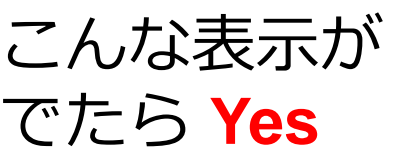

#### install.packages("KernSmooth")を実行

> install.packages("KernSmooth")
Installing package into 'D:/Users/user/Doc
(as 'lib' is unspecified)
trying URL 'https://mran.revolutionanalyti
ws/contrib/3.2/KernSmooth\_2.23-15.zip'
Content type 'application/zip' length 105(
document type 'application/zip' length 105()

※「K」と「S」が大文字

#### 4

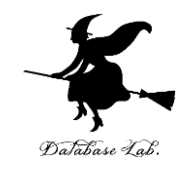

## 2-2 R オブジェクトのコンス トラクタ

### コンストラクタの例

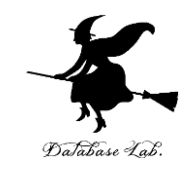

| 年次     | 出生数  | 死亡数  |  |  |  |
|--------|------|------|--|--|--|
| 1985   | 1432 | 752  |  |  |  |
| 1990   | 1222 | 820  |  |  |  |
| 1995   | 1187 | 922  |  |  |  |
| 2000   | 1191 | 962  |  |  |  |
| 2005   | 1063 | 1084 |  |  |  |
| 2010   | 1071 | 1197 |  |  |  |
| テーブルの例 |      |      |  |  |  |

x1 <- data.frame(年次=c(1985, 1990, 1995, 2000, 2005, 2010),

出生数=c(1432, 1222, 1187, 1191, 1063, 1071),

死亡数=c(752, 820, 922, 962, 1084, 1197))

上記のテーブルを生成するコンストラクタ

> x1 <- data.frame( 年次=c(1985, 1990, 1995, 2000, 2005, 2010), + 出生数=c(1432, 1222, 1187, 1191, 1063, 1071), + 死亡数=c(752, 820, 922, 962, 1084, 1197) )

コンストラクタの動作画面

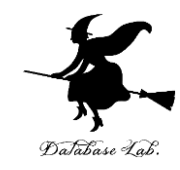

# 2-3 iris データセット

アヤメ属 (Iris)

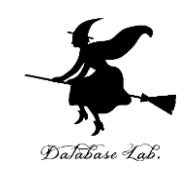

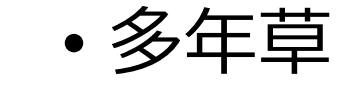

- •世界に150種.日本に9種.
- 花被片は 6個
- ・外花被片(がいかひへん) Sepal
   3個(大型で下に垂れる)
- 内花被片(ないかひへん) Petal
   3個(直立する)

Iris データセット

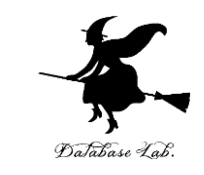

| > i | ris          |             |              |             |         |
|-----|--------------|-------------|--------------|-------------|---------|
|     | Sepal.Length | Sepal.Width | Petal.Length | Petal.Width | Species |
| 1   | 5.1          | 3.5         | 1.4          | 0.2         | setosa  |
| 2   | 4.9          | 3.0         | 1.4          | 0.2         | setosa  |
| 3   | 4.7          | 3.2         | 1.3          | 0.2         | setosa  |
| 4   | 4.6          | 3.1         | 1.5          | 0.2         | setosa  |
| 5   | 5.0          | 3.6         | 1.4          | 0.2         | setosa  |
| 6   | 5.4          | 3.9         | 1.7          | 0.4         | setosa  |
| 7   | 4.6          | 3.4         | 1.4          | 0.3         | setosa  |
| 8   | 5.0          | 3.4         | 1.5          | 0.2         | setosa  |
| 9   | 4.4          | 2.9         | 1.4          | 0.2         | setosa  |
| 10  | 4.9          | 3.1         | 1.5          | 0.1         | setosa  |
| 11  | 5.4          | 3.7         | 1.5          | 0.2         | setosa  |
| 12  | 4.8          | 3.4         | 1.6          | 0.2         | setosa  |
|     |              |             |              |             |         |

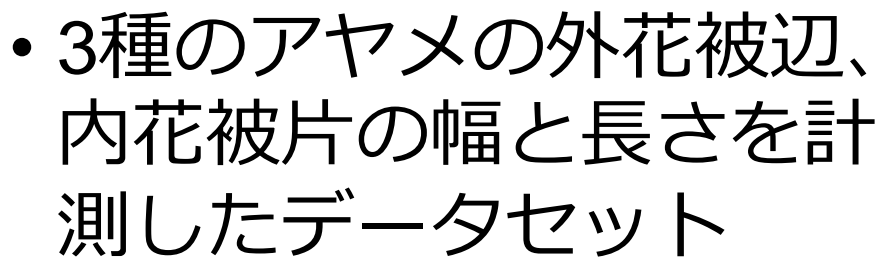

Iris setosa

Iris versicolor

Iris virginica

- ・データ数は 50 × 3
- 作成者: Ronald Fisher
- •作成年:1936

Iris データセットは, Rシステムの中に組 み込み済み

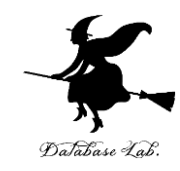

# 2-4 ヒストグラムの例

### iris の 4属性それぞれのヒストグラム

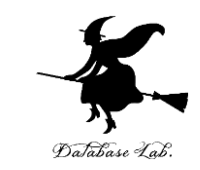

属性: Sepal.Length, Sepal.Width, Petal.Length, Petal.Width

| > i | ris          |             |              | _           | _       |  |  |  |
|-----|--------------|-------------|--------------|-------------|---------|--|--|--|
|     | Sepal.Length | Sepal.Width | Petal.Length | Petal.Width | Species |  |  |  |
| 1   | 5.1          | 3.5         | 1.4          | 0.2         | setosa  |  |  |  |
| 2   | 4.9          | 3.0         | 1.4          | 0.2         | setosa  |  |  |  |
| 3   | 4.7          | 3.2         | 1.3          | 0.2         | setosa  |  |  |  |
| 4   | 4.6          | 3.1         | 1.5          | 0.2         | setosa  |  |  |  |
| 5   | 5.0          | 3.6         | 1.4          | 0.2         | setosa  |  |  |  |
| 6   | 5.4          | 3.9         | 1.7          | 0.4         | setosa  |  |  |  |
| 7   | 4.6          | 3.4         | 1.4          | 0.3         | setosa  |  |  |  |
| 8   | 5.0          | 3.4         | 1.5          | 0.2         | setosa  |  |  |  |
| 9   | 4.4          | 2.9         | 1.4          | 0.2         | setosa  |  |  |  |
| 10  | 4.9          | 3.1         | 1.5          | 0.1         | setosa  |  |  |  |
| 11  | 5.4          | 3.7         | 1.5          | 0.2         | setosa  |  |  |  |
| 12  | 4.8          | 3.4         | 1.6          | 0.2         | setosa  |  |  |  |
| _   |              |             |              |             |         |  |  |  |
| 30  |              | 60-         | 40           | 40-         |         |  |  |  |

### 複数ヒストグラムの重ね合わせ表示

library(dplyr) d2 <- tbl\_df( iris ) library(tidyr) library(magrittr) library(KernSmooth)

library(ggplot2)

value d2 %>% select( Sepal.Length, Sepal.Width, Petal.Length, Petal.Width) %>% gather() %>% ggplot( aes(x=value, fill=key) ) +

```
geom_histogram(binwidth=dpih(use_series(d2, Sepal.Length)),
alpha=0.5, position="identity") +
```

theme\_bw()

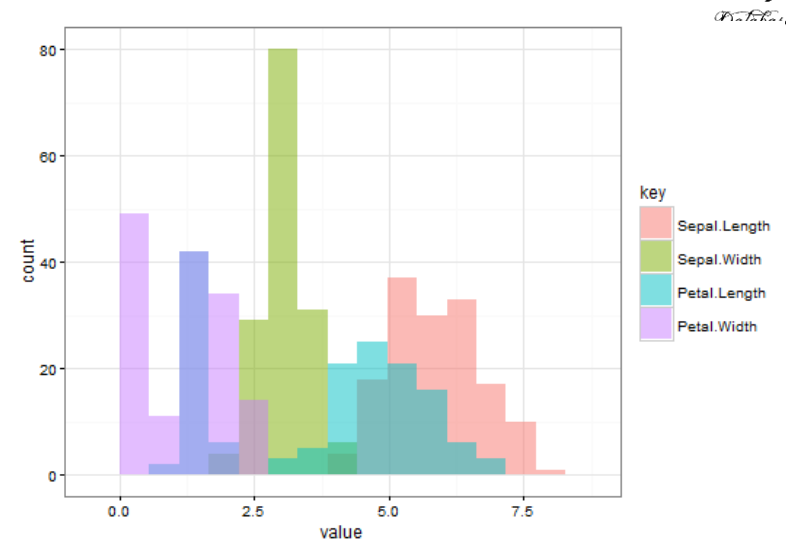

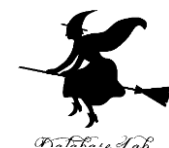

### ヒストグラムでの区間幅の調整

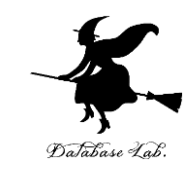

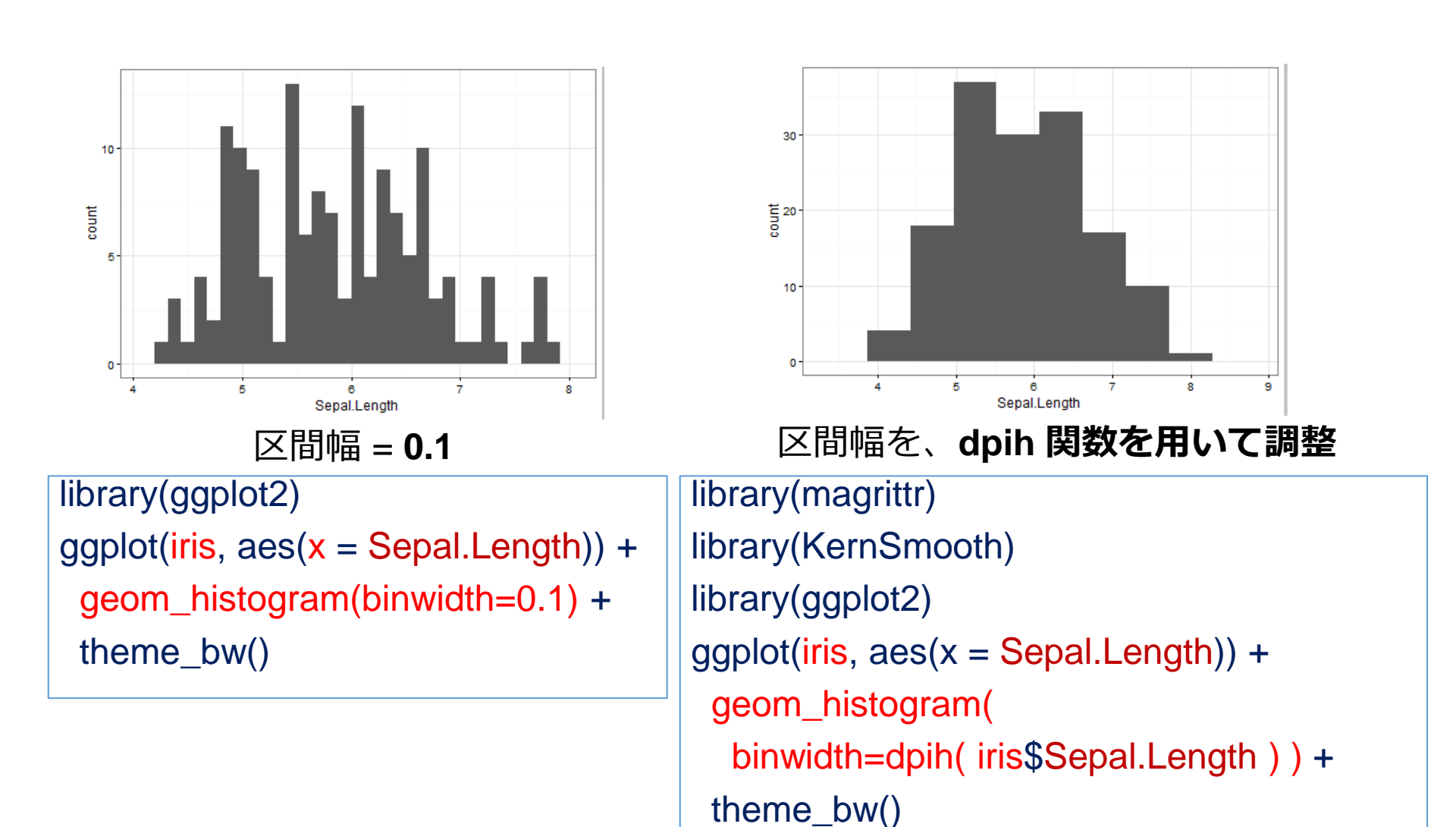

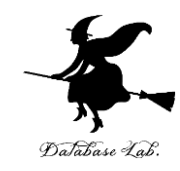

# 2-5 散布図, 折れ線グラフ

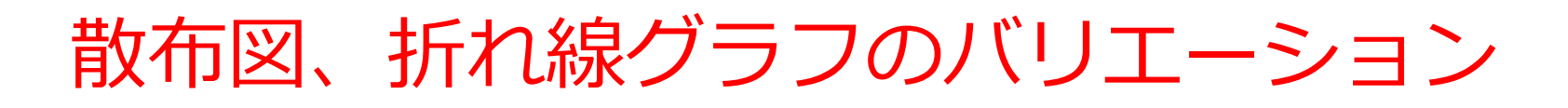

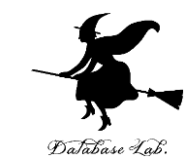

| 年次   | 出生数<br>(千<br>人) | 死亡数<br>(千<br>人) |
|------|-----------------|-----------------|
| 1985 | 1432            | 752             |
| 1990 | 1222            | 820             |
| 1995 | 1187            | 922             |
| 2000 | 1191            | 962             |
| 2005 | 1063            | 1084            |
| 2010 | 1071            | 1197            |

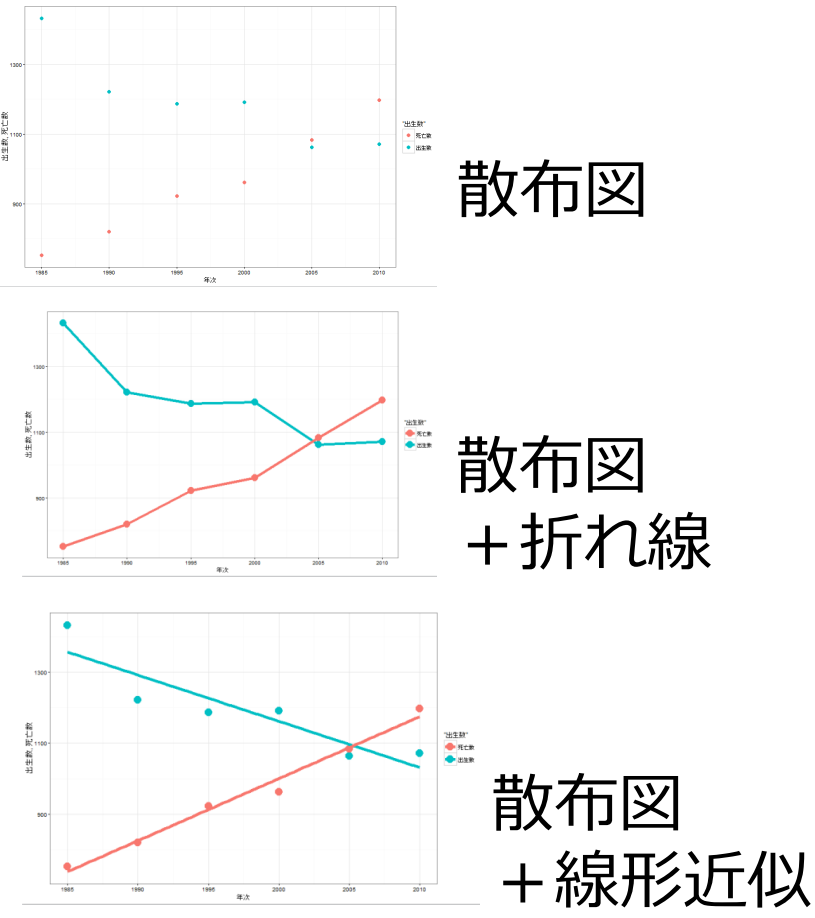

出生数、死亡数の推移 出典:総務省「第63回 日本統計年鑑 平成26年」

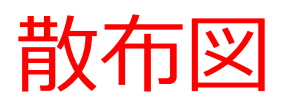

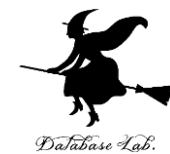

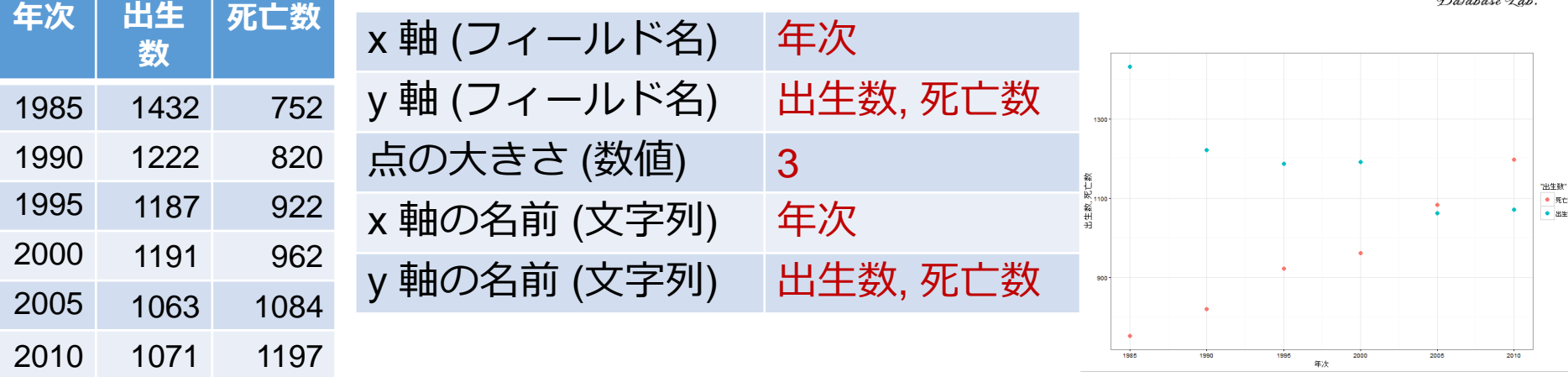

x1 <- data.frame(年次=c(1985, 1990, 1995, 2000, 2005, 2010), 出生数=c(1432, 1222, 1187, 1191, 1063, 1071), 死亡数=c(752, 820, 922, 962, 1084, 1197))

library(ggplot2) ggplot(x1, aes(x=年次)) + geom\_point( aes(y=出生数, colour="出生数"), size=3 ) + geom\_point( aes(y=死亡数, colour="死亡数"), size=3 ) + labs(x="年次", y="出生数, 死亡数") + theme\_bw()

#### 散布図+折れ線

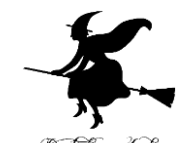

| 「<br>午<br>次  |      | 死亡   |              |          | Database Lab.                         |
|--------------|------|------|--------------|----------|---------------------------------------|
| <b>Ŧ</b> 1⁄A | 数    | 数    | x 軸 (フィールド名) | 年次       |                                       |
| 1985         | 1432 | 752  | y 軸 (フィールド名) | 出生数, 死亡数 | 1300-                                 |
| 1990         | 1222 | 820  | 点の大きさ (数値)   | 3        |                                       |
| 1995         | 1187 | 922  | v 軸の名前 (文字列) | 在次       |                                       |
| 2000         | 1191 | 962  |              | 十八       | 800                                   |
| 2005         | 1063 | 1084 | y 軸の名前 (文字列) | 出生数, 死亡数 | 195 1960 1955 2000 2005 2019          |
| 2010         | 1071 | 1197 |              |          | · · · · · · · · · · · · · · · · · · · |

x1 <- data.frame(年次=c(1985, 1990, 1995, 2000, 2005, 2010), 出生数=c(1432, 1222, 1187, 1191, 1063, 1071), 死亡数=c(752, 820, 922, 962, 1084, 1197)) library(ggplot2) ggplot(x1, aes(x=年次)) + geom\_point(aes(y=出生数, colour="出生数"), size=6)+ geom\_point(aes(y=死亡数, colour="死亡数"), size=6)+ geom\_line(aes(y=出生数, colour="出生数"), size=2)+ geom\_line(aes(y=死亡数, colour="死亡数"), size=2)+ labs(x="年次", y="出生数, 死亡数") + theme\_bw()

## 散布図+線形近似

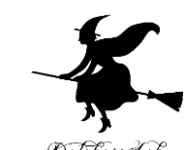

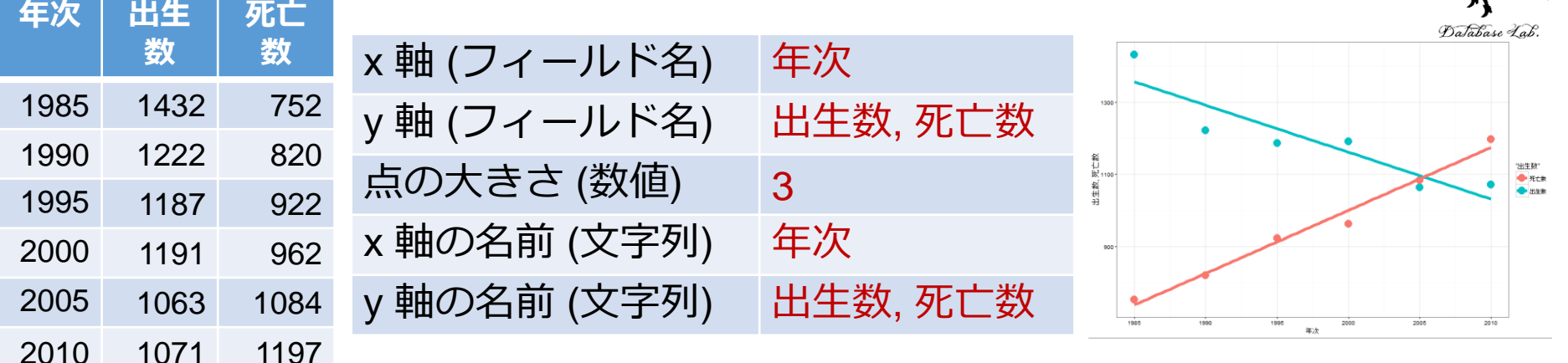

x1 <- data.frame( 年次=c(1985, 1990, 1995, 2000, 2005, 2010), 出生数=c(1432, 1222, 1187, 1191, 1063, 1071),

死亡数=c(752, 820, 922, 962, 1084, 1197))

library(ggplot2)

ggplot(x1, aes(x=年次)) +

geom\_point( aes(y=出生数, colour="出生数"), size=6 ) +

geom\_point( aes(y=死亡数, colour="死亡数"), size=6 ) +

stat\_smooth( method="Im", se=FALSE, aes(y=出生数, colour="出生数"), size=2)+

stat\_smooth( method="lm", se=FALSE, aes(y=死亡数, colour="死亡数"), size=2)+

```
labs(x="年次", y="出生数, 死亡数") +
```

theme\_bw()

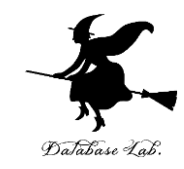

### 2-6 グラフのファイルへの保 存

png ファイルの作成

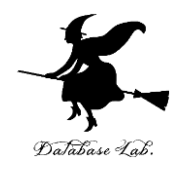

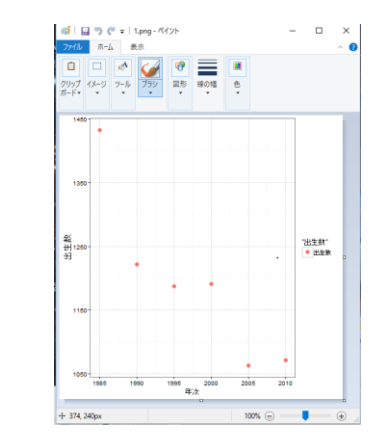

x1 <- data.frame(年次=c(1985, 1990, 1995, 2000, 2005, 2010), 出生数=c(1432, 1222, 1187, 1191, 1063, 1071), 死亡数=c(752, 820, 922, 962, 1084, 1197)) library(ggplot2) png("f:/1.png") ggplot(x1, aes(x=年次)) + geom\_point( aes(y=出生数, colour="出生数"), size=3 ) + labs(x="年次", y="出生数") + theme\_bw() dev.off()

ファイル f:/1.png に保存

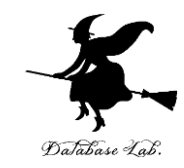

### 2-7 要約統計量,頻度,ヒス トグラム

ここで行うこと

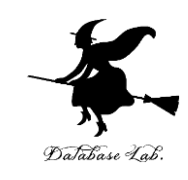

各フィールドの頻度(数え上げ) 種類ごとの数え上げ 各フィールドの要約統計量の算出 平均 (mean)、標準偏差 (sd)、分散 (var) 中央値 (median)、四分位点 (quantile)、 最大値 (max)、最小値 (min)

| 科目    | 受講者 | 得点 |  |  |  |
|-------|-----|----|--|--|--|
| 国語    | А   | 90 |  |  |  |
| 国語    | В   | 80 |  |  |  |
| 算数    | А   | 95 |  |  |  |
| 算数    | В   | 90 |  |  |  |
| 理科    | А   | 80 |  |  |  |
| ニーク ク |     |    |  |  |  |

ノレノ

| 科目               | 受講者              | 得点         |
|------------------|------------------|------------|
| Length:5         | Length:5         | Min. :80   |
| Class :character | Class :character | 1st Qu.:80 |
| Mode :character  | Mode :character  | Median :90 |
|                  |                  | Mean :87   |
|                  |                  | 3rd Qu.:90 |
|                  |                  | Max. :95   |

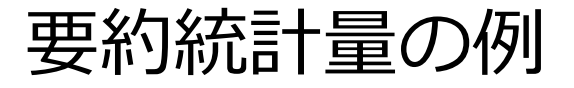

ここでの説明で使用するデータ

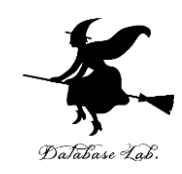

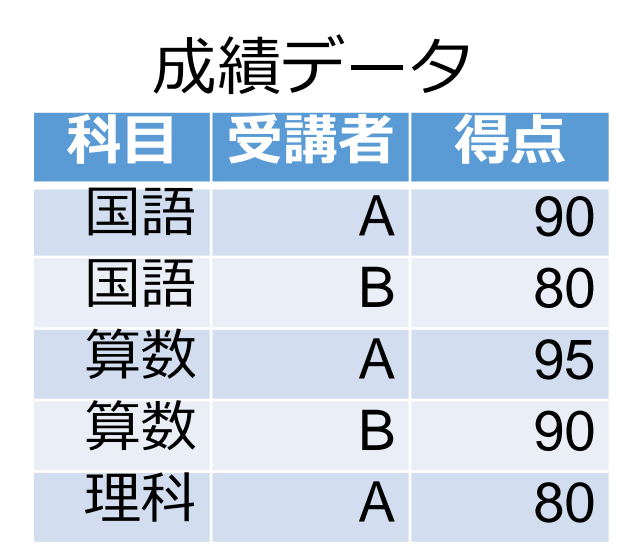

d1 <- data.frame( 科目=c("国語", "国語", "算数", "算数", "理科"), 受講者=c("A", "B", "A", "B", "A"), 得点=c(90, 80, 95, 90, 80))

コンストラクタ

| I | > ir | is           |             |              |             |         |
|---|------|--------------|-------------|--------------|-------------|---------|
|   |      | Sepal.Length | Sepal.Width | Petal.Length | Petal.Width | Species |
|   | 1    | 5.1          | 3.5         | 1.4          | 0.2         | setosa  |
|   | 2    | 4.9          | 3.0         | 1.4          | 0.2         | setosa  |
|   | 3    | 4.7          | 3.2         | 1.3          | 0.2         | setosa  |
|   | 4    | 4.6          | 3.1         | 1.5          | 0.2         | setosa  |
|   | 5    | 5.0          | 3.6         | 1.4          | 0.2         | setosa  |
|   | 6    | 5.4          | 3.9         | 1.7          | 0.4         | setosa  |
|   | 7    | 4.6          | 3.4         | 1.4          | 0.3         | setosa  |
|   | 8    | 5.0          | 3.4         | 1.5          | 0.2         | setosa  |
|   | 9    | 4.4          | 2.9         | 1.4          | 0.2         | setosa  |
|   | 10   | 4.9          | 3.1         | 1.5          | 0.1         | setosa  |
|   | 11   | 5.4          | 3.7         | 1.5          | 0.2         | setosa  |
|   | 12   | 4.8          | 3.4         | 1.6          | 0.2         | setosa  |
|   |      |              |             |              |             |         |
|   |      | iri          | с — —       | -クセ          |             |         |
|   |      | 111          | こノ          |              | ント          |         |

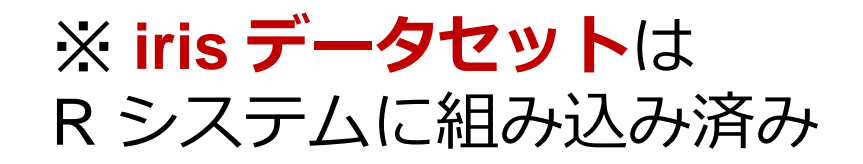

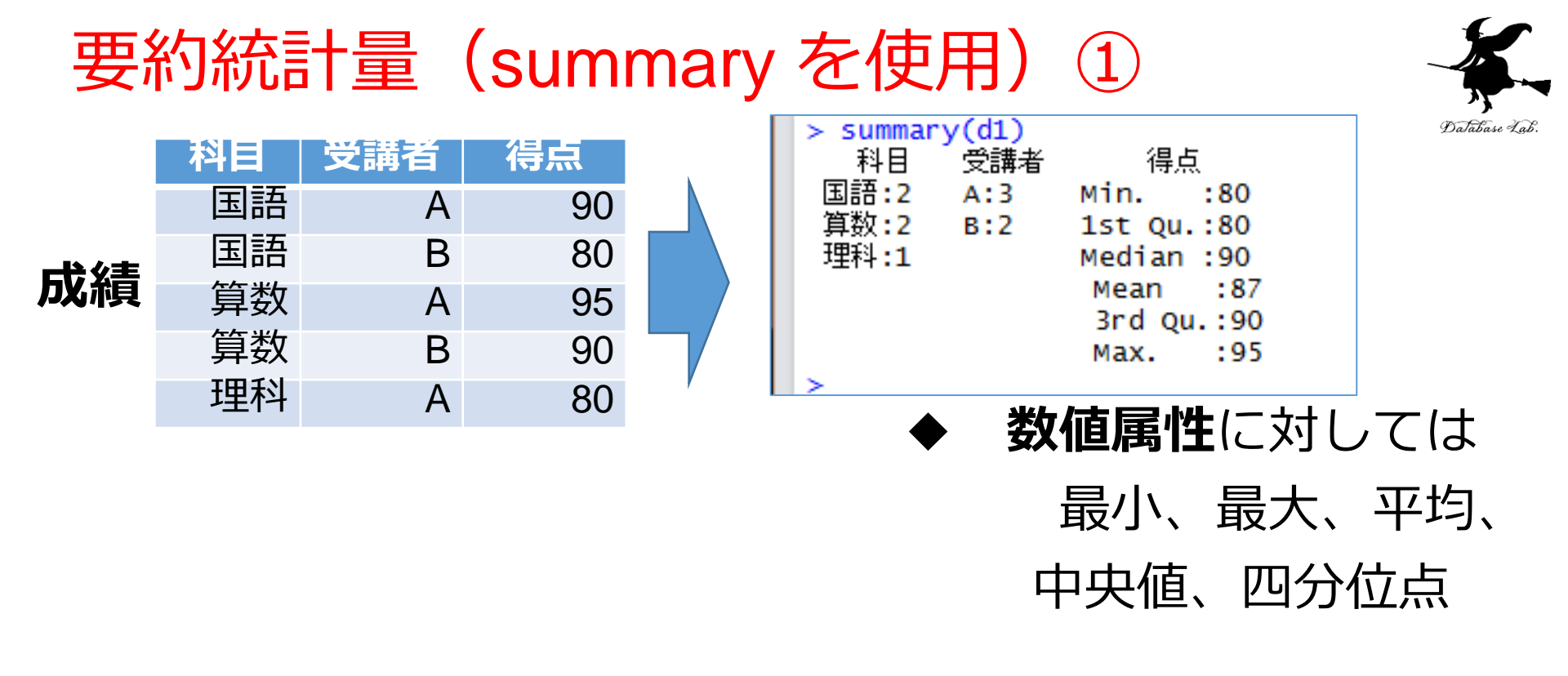

d1 <- data.frame( 科目=c("国語", "国語", "算数", "算数", "理科"), 受講者=c("A", "B", "A", "B", "A"), 得点=c(90, 80, 95, 90, 80)) summary(d1)

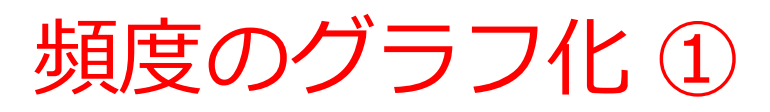

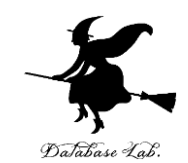

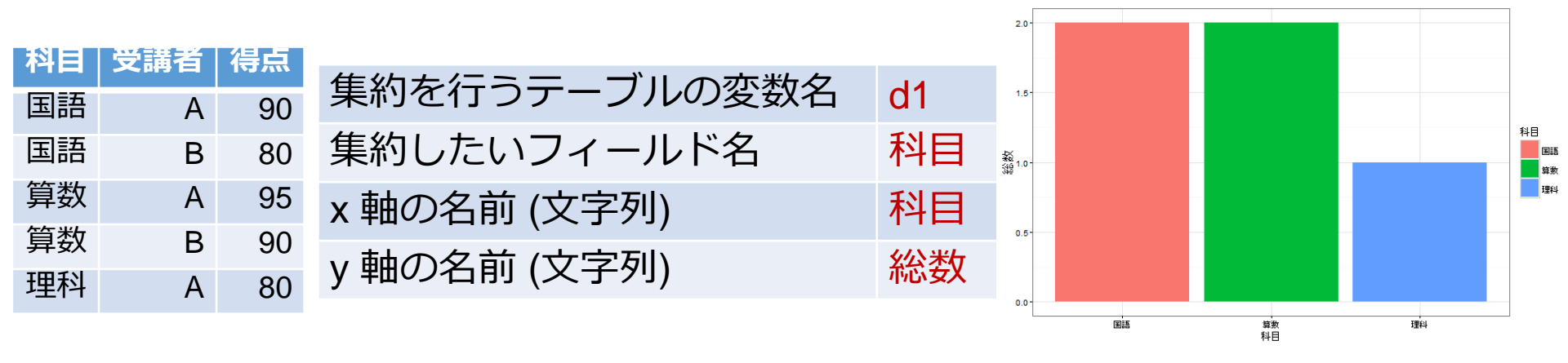

d1 <- data.frame( 科目=c("国語", "国語", "算数", "算数", "理科"), 受講者=c("A", "B", "A", "B", "A"), 得点=c(90, 80, 95, 90, 80)) library(ggplot2) ggplot(d1, aes( x=科目, fill=科目 )) + geom\_bar(stat="count") + labs(x="科目", y="総数") + theme\_bw()

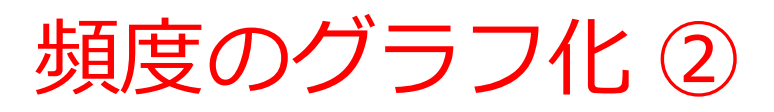

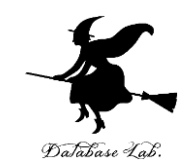

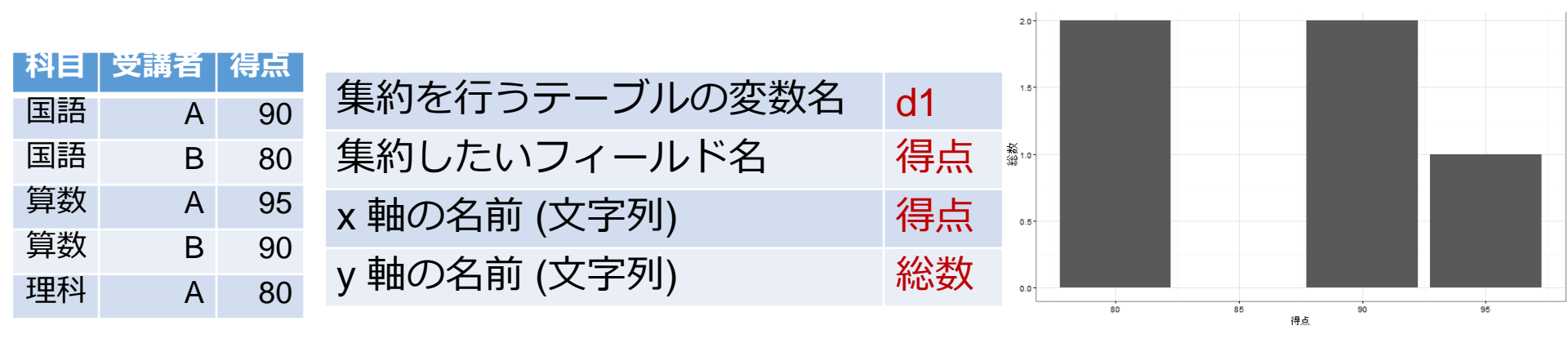

```
d1 <- data.frame(
科目=c("国語", "国語", "算数", "算数", "理科"),
受講者=c("A", "B", "A", "B", "A"),
得点=c(90, 80, 95, 90, 80))
library(ggplot2)
ggplot(d1, aes( x=得点 )) +
geom_bar(stat="count") +
labs(x="得点", y="総数") +
theme_bw()
```

### 要約統計量(summary を使用)②

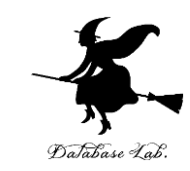

|          |               |               |                |          |                  | Sepal.Length                                  | Sepal.Width                                  | Petal.Length  |
|----------|---------------|---------------|----------------|----------|------------------|-----------------------------------------------|----------------------------------------------|---------------|
| Sep      | al.Length Sep | al.width Peta | al.Length Peta | al.width | Species          | Min. :4.300                                   | Min. :2.000                                  | Min. :1.000   |
| 2        | 4.9           | 3.0           | 1.4            | 0.2      | setosa           | 1st Qu.:5.100                                 | 1st Qu.:2.800                                | 1st Qu.:1.600 |
| 3 4      | 4.7<br>4.6    | 3.2<br>3.1    | 1.3<br>1.5     | 0.2      | setosa<br>setosa | Median :5.800                                 | Median :3.000                                | Median :4.350 |
| 5        | 5.0<br>5.4    | 3.6<br>3.9    | 1.4<br>1.7     | 0.2      | setosa<br>setosa | Mean :5.843                                   | Mean :3.057                                  | Mean :3.758   |
| 7        | 4.6           | 3.4<br>3.4    | 1.4            | 0.3      | setosa<br>setosa | 3rd Qu.:6.400                                 | 3rd Qu.:3.300                                | 3rd Qu.:5.100 |
| 9        | 4.4           | 2.9           | 1.4            | 0.2      | setosa           | Max. :7.900                                   | Max. :4.400                                  | Max. :6.900   |
| 11<br>12 | 5.4           | 3.7           | 1.5            | 0.2      | setosa<br>setosa | Petal.Width                                   | Species                                      |               |
|          | iris          | データ           | タセッ            | ト        |                  | Min. :0.100<br>1st Qu.:0.300<br>Median :1.300 | setosa :50<br>versicolor:50<br>virginica :50 |               |

Mean

Max.

:1.199

:2.500

3rd Qu.:1.800

summary(iris)